1. From Naviance Student, in the middle of the screen, under "My Favorites", click on "colleges I'm Applying to"

| Search for Colleges Y Type a college name                                                                              | SEARCH                         |
|----------------------------------------------------------------------------------------------------|--------------------------------|
| 12th Grade Welcome                                                                                                    | My Favorites                   |
| COLLEGE/CAREER READINESS CALENDAR: SENIOR CLASS OF 2021!<br>Please visit our website for more information and updates! | COLLEGES<br>I'm thinking about |
| https://www.avon.k12.ct.us/ahs-home/school-counseling                                                                  | COLLEGES<br>I'm applying to    |

2. From the "Colleges I'm Applying to" screen, next to the school's name click on the edit button.

| College                     | Туре | Deadline         | Expected<br>Difficulty* | Transcripts   | Office<br>materials | Submission<br>Type 🚯 | Application             |
|-----------------------------|------|------------------|-------------------------|---------------|---------------------|----------------------|-------------------------|
| University of South Alabama | OTHR | Other Decem<br>1 | ber<br>N/A              | no<br>request | Pending             | ?                    | Unknown 🗸 🖉 EDIT MORE 🗄 |
| Endicott College            | ROLL | -                | N/A                     | no<br>request | Pending             | ₽                    | Unknown 🗸 🖋 EDIT MORE 🗄 |

## 3. On the results screen update your admission results for each school.

| § Naviance College Ap ×   	☐ Naviance College Ap ×   Bb | To Update College R 🗙 🔛 Avon Public Schools 🗙 👔 Start Page 🗙      | 🛛 🖪 Naviance Tutorial Sei 🗙   🌏 Reset Password 🔅 | College Applicat |                      |
|---------------------------------------------------------|-------------------------------------------------------------------|--------------------------------------------------|------------------|----------------------|
| → C ☆ ≜ student.naviance.com/colleges/app               | lication/edit/98890956                                            |                                                  | 07               | ☆ 🖩 🛊 🗊 🍪            |
| Apps 💼 APS Naviance 🕼 504 U                             | Direct 🔮 AHS 🔤 Questionnaires 🔄 SAT/ACT 🔄 College Related Stuff 🚺 | My AHS Stuff Student Stuff Google Level 1        | D Churchardhards | 100.017              |
|                                                         |                                                                   |                                                  | Give reedback    | new messages LOG OUT |
| Naviance   Student                                      |                                                                   | Home                                             | Colleges Careers | About Me My Planner  |
|                                                         |                                                                   |                                                  |                  |                      |
| Quick Links                                             | × CANCEL                                                          |                                                  |                  |                      |
| MORE SEARCH OPTIONS                                     | University of South Alabama (AL)                                  |                                                  |                  |                      |
| SuperMatch®                                             |                                                                   |                                                  |                  |                      |
| Adversed onlines second                                 | Have you submitted your application?                              | App type<br>Other (Rolling (Spring)) December 1  | ~                |                      |
| Advanced college search                                 | Division                                                          |                                                  |                  |                      |
| College lookup                                          | N/A 💙                                                             | Result                                           | ~                |                      |
|                                                         | I'll submit my application                                        | N/A<br>Unknown                                   |                  |                      |
| MY COLLEGES                                             | Via Common App                                                    | Accepted<br>Denied                               |                  |                      |
| Upcoming college events                                 | O Direct to the institution                                       | Guaranteed Transfer<br>Withdrawn                 |                  |                      |
|                                                         | I'm not sure yet                                                  | January Admit                                    |                  |                      |
| Colleges match                                          | College Deadline                                                  | Incomplete                                       |                  |                      |
| Colleges Visits                                         | 12/01/2020                                                        | N/A                                              | ~                |                      |
|                                                         | Counselor Override                                                |                                                  |                  | Show Me How          |

4. On the results screen update your waitlist/ deferred admission results for each school (if applicable).

University of South Alabama (AL)

| Have you submitted your application? | App type Other (Rolling (Spring)) December 1 |
|--------------------------------------|----------------------------------------------|
| Division<br>N/A                      | Result     Unknown                           |
| I'll submit my application           | Waitlisted                                   |
| Via Common App                       | Deferred                                     |
| O Direct to the institution          | Interest                                     |
| I'm not sure yet                     | N/A 💙                                        |
| College Deadline                     | Format                                       |
| 12/01/2020                           | N/A 💙                                        |
| Counselor Override                   |                                              |
| Not Applicable                       |                                              |

5. Click "Save College Application

Save College Application

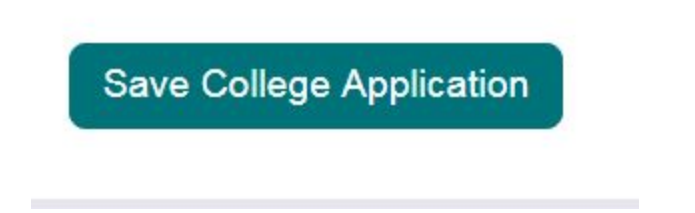

6. Repeat these steps for EACH school you applied to